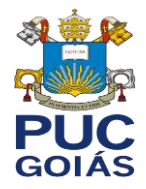

## PRÓ-REITORIA DE PÓS-GRADUAÇÃO EM PESQUISA PONTIFÍCIA UNIVERSIDADE CATÓLICA DE GOIÁS

## COMITÊ DE ÉTICA EM PESQUISA

## Parecer Consubstanciado (Aprovado) emitido pelo CEP PUC Goiás: Localização e Download

Passo1:AcessaraPlataformaBrasil(PB)(http://aplicacao.saude.gov.br/plataformabrasil/login.jsf)com respectivos login e senha.

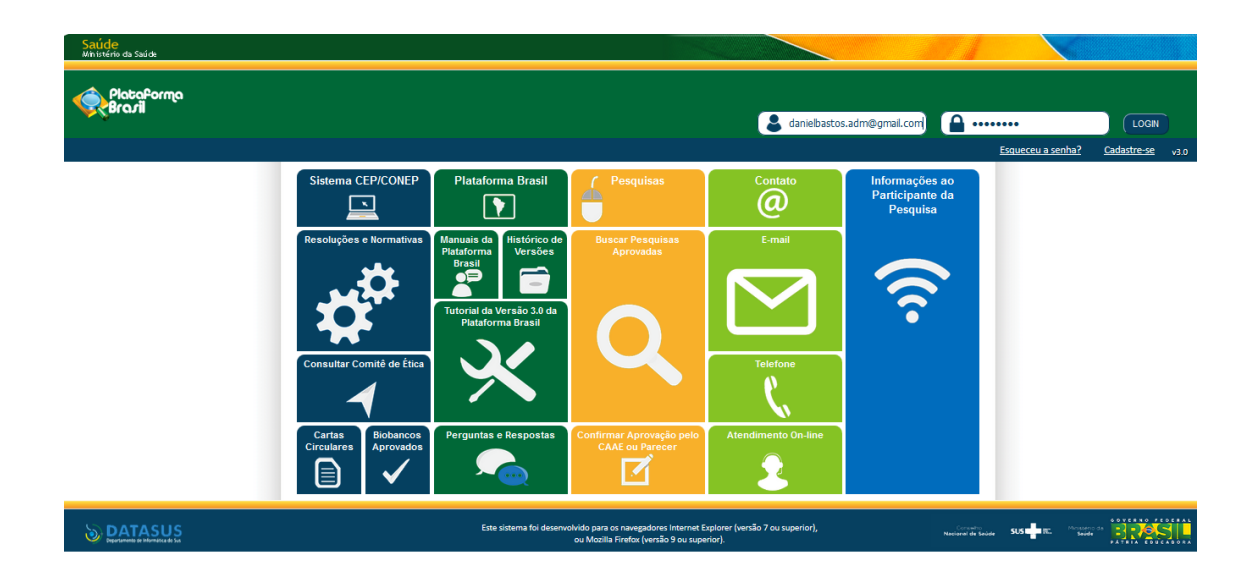

Passo 2: Certifique-se de estar na aba pesquisador.

| Saude<br>Ministério da Saúde |         |                                                                                                 |                                                               |           |                  |            |              |             |              |                            |                             |                |                                                     |           |
|------------------------------|---------|-------------------------------------------------------------------------------------------------|---------------------------------------------------------------|-----------|------------------|------------|--------------|-------------|--------------|----------------------------|-----------------------------|----------------|-----------------------------------------------------|-----------|
| Plataforma<br>Brazil         |         |                                                                                                 |                                                               |           |                  |            |              |             |              |                            |                             |                |                                                     |           |
|                              | Público | Pesquisador                                                                                     | CEP                                                           | Alt       | literar Me       | eus Dados  | s            |             |              |                            |                             |                |                                                     |           |
| adastros                     |         |                                                                                                 |                                                               |           |                  |            |              |             |              |                            |                             |                |                                                     |           |
|                              |         | GERIR PESQUISA                                                                                  |                                                               |           |                  |            |              |             |              |                            |                             |                |                                                     |           |
|                              |         |                                                                                                 |                                                               |           |                  |            |              |             |              |                            |                             |                |                                                     |           |
|                              |         | Para cadastrar um<br>Projeto anterior<br>BUSCAR PROJETO                                         | novo projeto, o<br>DE PESQUISA:                               | clique a  | aqui: Nov        | ova Submis | Para         | cadastrar p | ojetos aprov | ados anterior              | es à Platafon               | ma Brasi.      | il, clique aqui:                                    |           |
|                              |         | Para cadastrar um<br>Projeto anterior<br>BUSCAR PROJETO<br>Título do Projeto                    | novo projeto, c<br>DE PESQUISA:<br>de Pesquisa:               | clique a  | aqui: Nov        | ova Submis | Para Para    | cadastrar p | ojetos aprov | ados anterior              | es à Platafon               | ma Brasi<br>C/ | il, clique aqui:<br>AAE:                            |           |
|                              |         | Para cadastrar um<br>Projeto anterior<br>BUSCAR PROJETO<br>Título do Projeto<br>Pesquisador Res | novo projeto, o<br>DE PESQUISA:<br>de Pesquisa:<br>sponsável: | clique a  | aqui: Nov        | va Submis  | Para (       | cadastrar p | ojetos aprov | ados anterior<br>Última Mo | es à Platafon<br>dificação: | ma Brasi       | I, clique aqui:<br>AAE:<br>Tipo de Pro              | jeto      |
|                              |         | Para cadastrar um<br>Projeto anterior<br>BUSCAR PROJETO<br>Título do Projeto<br>Pesquisador Res | novo projeto, c<br>DE PESQUISA:<br>de Pesquisa:<br>sponsável: | clique ao | aqui: <u>Nov</u> | ova Submis | issão Para ( | cadastrar p | ojetos aprov | última Mo                  | es à Platafon<br>dificação: | C/             | I, clique aqui:<br>AAE:<br>Tipo de Pro<br>Selecione | jeto<br>▼ |

Secretário CEP PUC Goiás Outubro de 2015

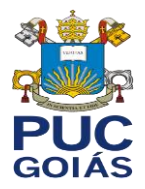

**Passo 3:** Descer a barra de rolagem localizada a direita até o final da página, verificar os dados relativo ao projeto de pesquisa com a situação "Aprovado" e clicar sobre o ícone em forma de lupa (detalhar) disponível na coluna "Ação" conforme demonstra o modelo abaixo:

| LISTA DE PROJETOS DE PESQUISA:<br>Tipo <sup>e</sup> CAAE <sup>e</sup> Versão <sup>e</sup> Pesquisador<br>Responsável <sup>e</sup> Comitê de Ética <sup>e</sup> Instituição <sup>e</sup> Origem <sup>e</sup> Última<br>Aprovado<br>Aprovado<br>P |                   |                                                           |       |                                         | Bus                                           | car Projeto de Pesquisa                                           | Li | Limpar                |      |  |
|----------------------------------------------------------------------------------------------------|-------------------|-----------------------------------------------------------|-------|-----------------------------------------|-----------------------------------------------|-------------------------------------------------------------------|----|-----------------------|------|--|
| Tipo • CAAE • Versão • Pesquisador<br>Responsável • Comitê de Ética • Instituição • Origen • Última<br>Apreciação • Ação   Aprovado P P P P P P P P                                                                                             | LISTA D           | E PROJETOS DE PESQ                                        | UISA: |                                         |                                               |                                                                   |    |                       |      |  |
|                                                                                                    | Tipo <sup>¢</sup> | ipo <sup>\$</sup> CAAE <sup>\$</sup> Versão <sup>\$</sup> |       | Pesquisador<br>Responsável <sup>©</sup> | Comitê de Ética 🏾 🗘                           | e Ética <sup>‡</sup> Instituição <sup>‡</sup> Origem <sup>‡</sup> |    | Situação <sup>‡</sup> | Ação |  |
|                                                                                                    |                   |                                                           |       |                                         | 200 - Elsepeitell des Blass:<br>seriis - EBET | 1 18                                                              |    | Aprovado              | ٩    |  |
|                                                                                                    |                   |                                                           |       |                                         |                                               |                                                                   |    | 12.                   | Q    |  |
|                                                                                                    |                   |                                                           |       |                                         |                                               |                                                                   |    |                       | Q    |  |
|                                                                                                    |                   |                                                           |       |                                         |                                               |                                                                   |    |                       |      |  |
|                                                                                                    |                   |                                                           |       |                                         |                                               |                                                                   |    |                       | p    |  |
|                                                                                                    | E                 |                                                           |       |                                         |                                               |                                                                   |    |                       | م    |  |

**Passo 4:** Após clicar em "Detalhar" (passo 3), será aberta nova tela com informações básicas do projeto de pesquisa. Abaixo haverá um sistema de pastas em "Documentos do Projeto de Pesquisa". 1) Seta voltada para baixo: Significa que todas as pastas subordinadas a uma pasta principal foram abertas. 2) Seta voltada para a direita: Significa que existem pastas a serem exibidas dentro da pasta principal. Para abrir as pastas subordinadas a outra, basta clicar no ícone da seta (2). O pesquisador deve procurar uma pasta nomeada "Apreciação 1 (ou 2 ou 3...) – Pontifícia Universidade Católica de Goiás" e clicar sobre a seta (2) desta pasta que abrirá duas pastas, sendo uma com o nome "Pareceres". Clicar sobre a pasta "Pareceres".

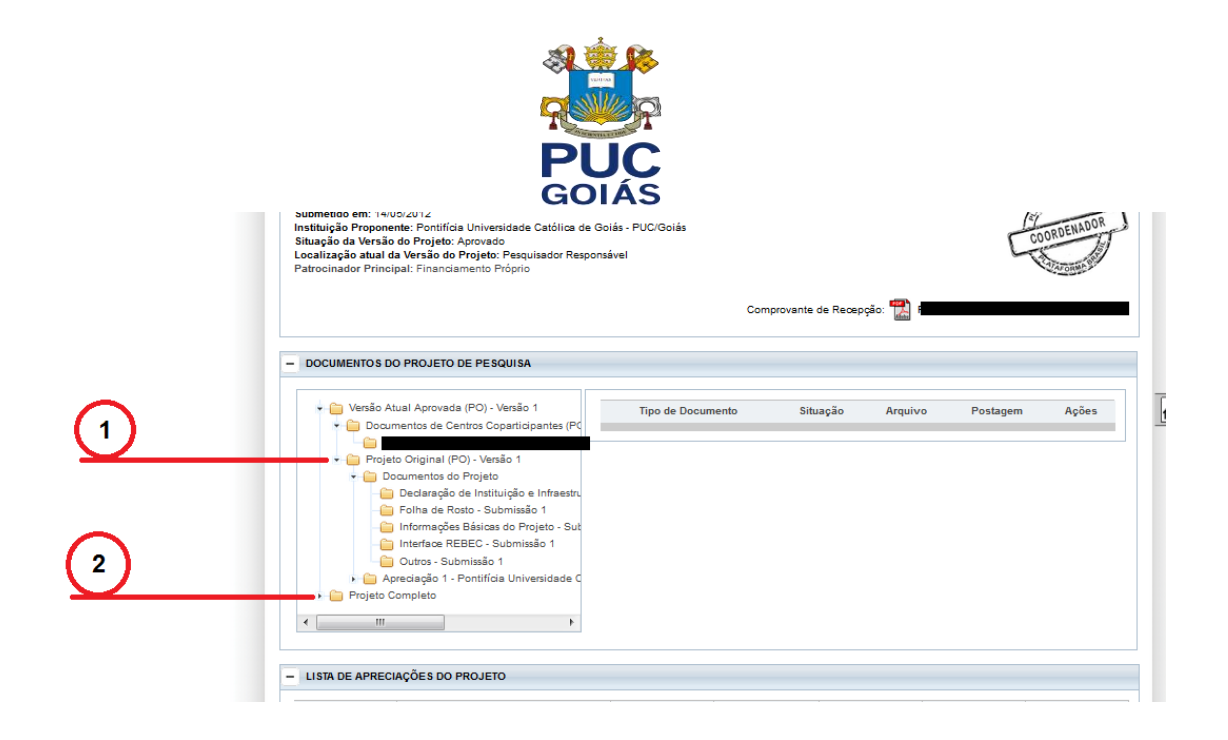

**Passo 5:** Note que a direita estará disponível o Parecer Consubstanciado do CEP, para realizar o download do arquivo basta clicar sobre a lupa no campo "Ações".

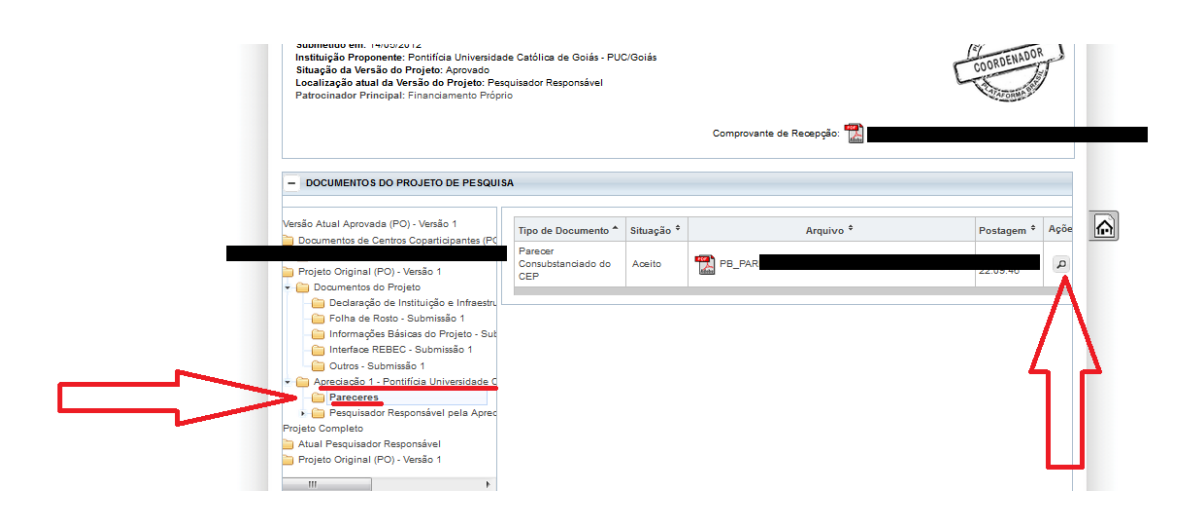